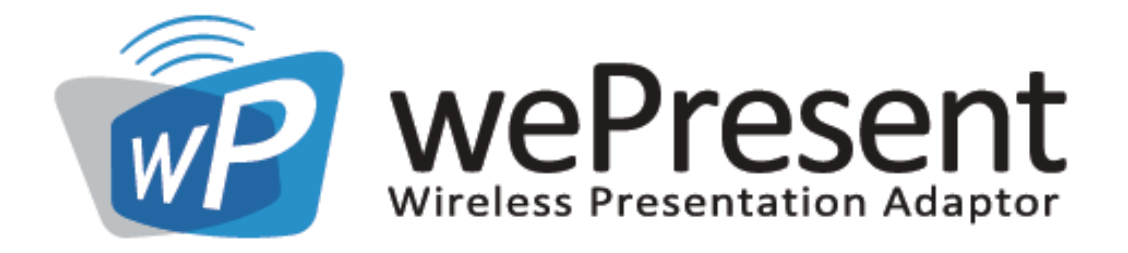

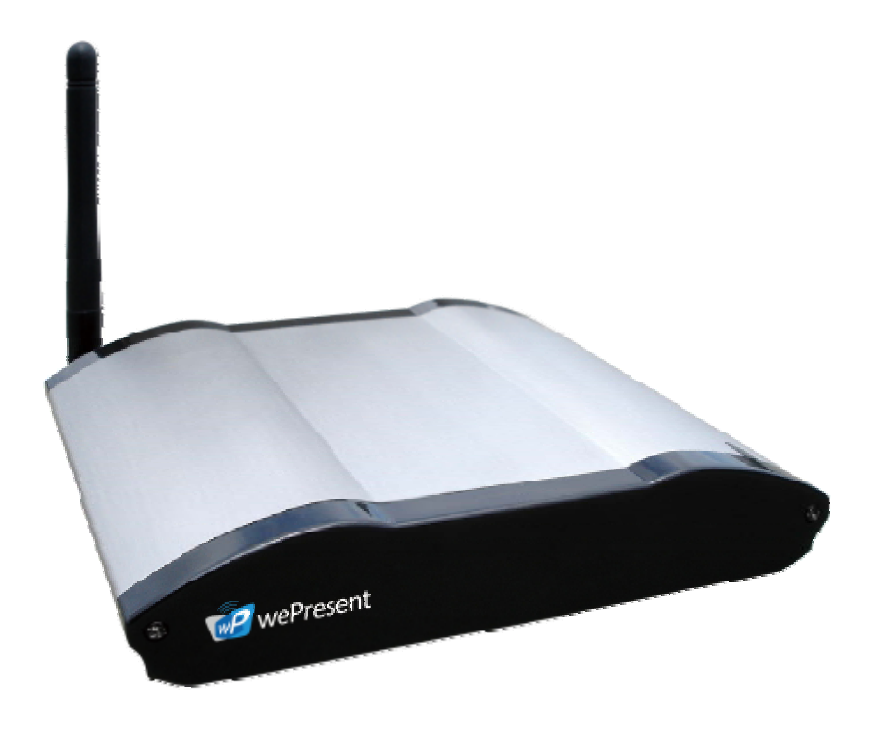

# wePresent

# **User's Manual**

Version: 2.0 Date: Nov 16th, 2007

#### Table of Contents

| 1.         | Overview                | 3  |
|------------|-------------------------|----|
| 2.         | Quick Start             | 4  |
| З.         | Client Utility          | 7  |
| 3.1        | Starting Program        | 7  |
| <i>3.2</i> | Login                   | 8  |
| <i>3.3</i> | Buttons Description     | 9  |
| 3.4        | Start/Stop Presentation | 10 |
| <i>3.5</i> | Open Admin Web Page     | 10 |
| 3.6        | Searching Server        | 11 |
| <i>3.7</i> | Make wePresent Token    | 12 |
| <i>3.8</i> | System Information      | 14 |
| 3.9        | PDA Model               | 14 |
| 3.10       | 0 Exit Program          | 15 |
| 4.         | Web Management          | 15 |
| 4.1        | Home Page               | 15 |
| 4.2        | Download Software       | 16 |
| 4.3        | Conference Control      | 17 |
| 4.4        | Login Web Admin         | 18 |
| 4.5        | System Status           | 19 |
| 4.6        | Network Setup           | 19 |
| 4.7        | Projection Setup        | 21 |
| <i>4.8</i> | Change Passwords        | 22 |
| <i>4.9</i> | Reset to Default        | 23 |
| 4.10       | 0 Firmware Upgrade      | 24 |
| 4.1        | 1 Reboot System         | 25 |
| 4.12       | 2 Logout                | 25 |

# 1.Overview

wePresent is a must-have device for your meeting room! It turns your existing "wired" projector into a "high-end wireless" projector. With the revolutionary Plug-and-Show, 4-to-1 split screen and PDA wireless projection features, wePresent makes every of your presentation and meeting efficient and successful.

Plug & Show

With the accompanied Plug & Show USB Token, wireless presentation becomes easy! Just link your PC/Laptop to wePresent (through WLAN or Ethernet), plug the token into a USB port, and in seconds, your screen will be wireless projected to the connected projector!

■ 4-to-1 Split Screen Projection

With this 4-to-1 split screen feature, up to four PC screens can be projected to one projector in the same time. Thus you can easily do side-by-side comparison from four PC / PDAs to increase meeting productivity!

PDA wireless Projection

You don't have to bring the laptop for business presentation anymore. Just connect your PDA phone to wePresent through WiFi, and start your professional and stylish presentation right away!

Conference control

wePresent supports Conference Control function for easily moderating the conference. The conference moderator can control projection from connected PCs through a web-based control page. So you can streamline your meeting/presentation to be more fluent and in order.

#### Features

- Support Windows Vista, XP, 2000 and Mobile 5/6
- Plug and Show! No installation required ... just plug in the accompanied token to a USB port, and hassle free presentation can be started in seconds.
- 4-to-1 split screen projection! Turn one projector into four, increase meeting productivity right away.
- PDA wireless projection! PC-less stylish presentation becomes possible!
- Conference control! Allows moderators to streamline grand meetings.
- Provide session security login, wireless WEP key and Gatekeeper function to protect presentation contents and keep good security to office networks.

## 2. Quick Start

1) Connect projector VGA cable to wePresent box VGA connector and turn on projector power.

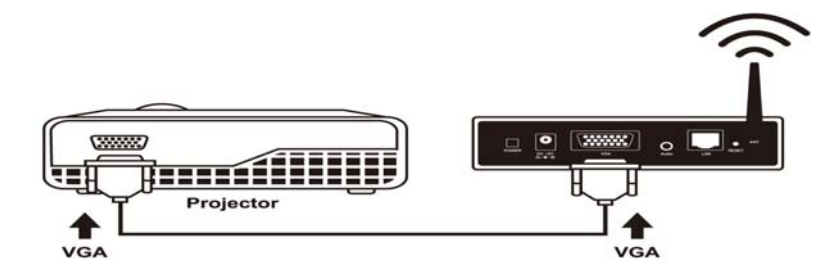

- 2) Turn on wePresent box.
  - When Projector shows the default menu on the screen as below, it indicates the wePresent box is ready now.

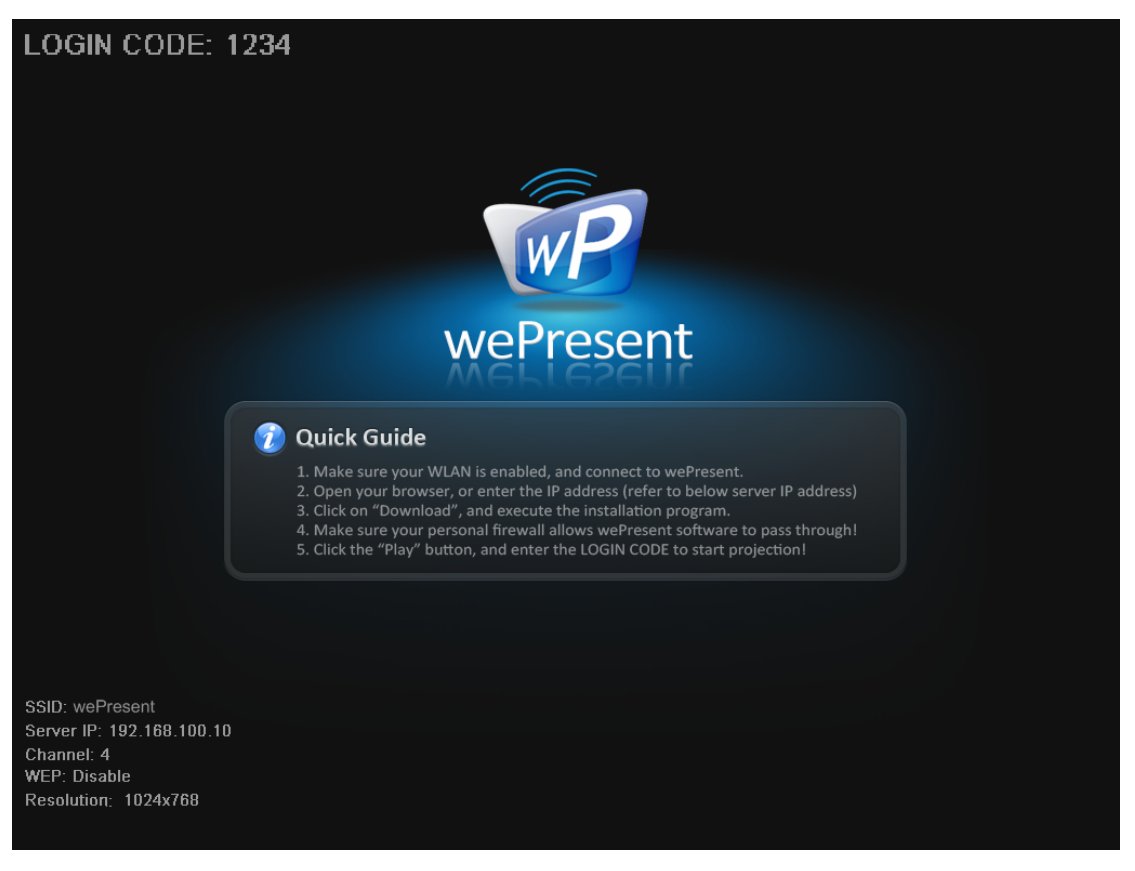

- 3) Make sure your PC WLAN is enabled already, and connect your PC with wePresent box.
- 4) Open your browser and it will redirect to wePresent main page automatically, or you can enter the IP address to access the WPS web home page.
  - The default IP address of wePresent is **192.168.100.10** or refers to the IP address shown on the left corner of projector screen.

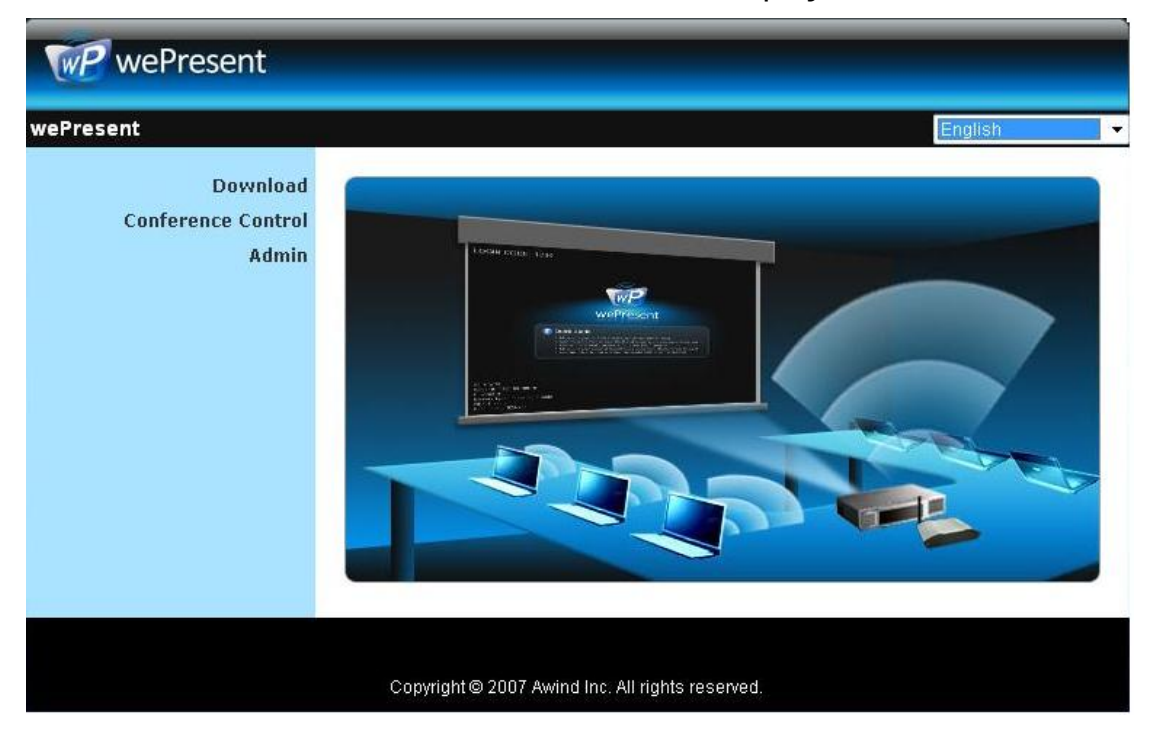

- 5) Download the client software. Please select the" Windows Vista / XP / 2000" or "Windows Mobile 5.0" and execute the installation program.
  - After install the program, wePresent shortcut will come out on the PC screen.

| esent > Download                        |                                                                                                    |
|-----------------------------------------|----------------------------------------------------------------------------------------------------|
| Download<br>Conference Control<br>Admin | You can download wePresent for Windows from here:<br>Download (Vista / XP / 2000)<br>You can download wePresent for PDA from here:<br>Download (Windows Mobile 5.0) |
|                                         | Copyright © 2007 Awind Inc. All rights reserved.                                                                                                    |

| ne: wePresent exe          |                                                       |                                                             |
|----------------------------|-------------------------------------------------------|-------------------------------------------------------------|
| no. merresentrese          |                                                       |                                                             |
| pe: Application, 1.35M     | 1B                                                    |                                                             |
| om: 192.168.100.10         |                                                       |                                                             |
| Rup                        | Sava C                                                | Cancel                                                      |
|                            | Jave                                                  | Cancer                                                      |
|                            |                                                       |                                                             |
| es from the Internet can t | ne useful, this file type                             | e can                                                       |
|                            | ype: Application, 1.35M<br>rom: 192.168.100.10<br>Run | ype: Application, 1.35MB<br>rom: 192.168.100.10<br>Run Save |

- 6) Make sure your personal firewall allows wePresent software to pass through.
- 7) Enter the LOGIN CODE and
  - You can see the login code on the projector screen

| _                 |                |
|-------------------|----------------|
| C.                | Login          |
| Current Server we | Present        |
| Server IP:        | 192.168.100.10 |
| User Name:        | Jenniferlu     |
| Login Code:       |                |
|                   |                |

8) Click the "Play" button to start projection!

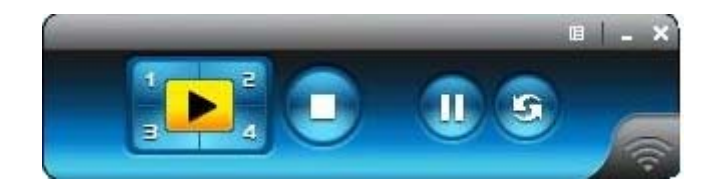

# 3. Client Utility

#### 3.1 Starting Program

After you download wePresent Windows program via web page successfully, then follow below steps to start.

1) Click wePresent icon to execute the program.

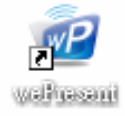

- 2) Program start to search for wePresen box automatically,
- 3) If wePresent box founded then "Login Code" dialog box will be pop up on the PC screen.

• Searching for wePresent box

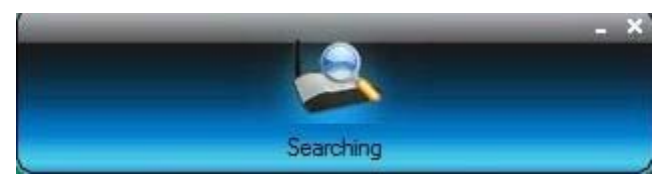

• wePresent box is founded and enter login code to start.

|        | -           | 2                    | × |
|--------|-------------|----------------------|---|
|        |             | Login                |   |
| Curren | t Server we | Present              | × |
| 0      | Server IP:  | 192 . 168 . 100 . 10 | _ |
| U      | User Name:  | Jenniferlu           |   |
|        | Login Code: |                      |   |
|        |             |                      |   |
|        | OK          | Cancel               |   |

#### 3.2 Login

- 1) After "Login Code" dialog box shown, enter login code to start presentation.
- 2) You can see the login code shown on the projector screen.

| 0 | Server IP:  | 192.168.100.10 |  |
|---|-------------|----------------|--|
| 1 | User Name:  | Jenniferlu     |  |
|   | Login Code: |                |  |
|   |             |                |  |

# 3.3 Buttons Description

1) After login successfully, you will see main UI of wePresent application.

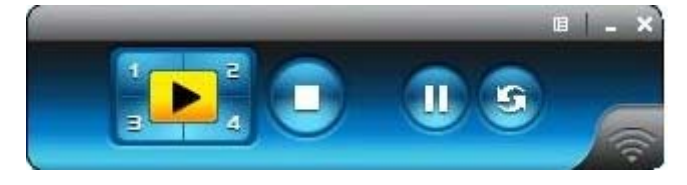

2) Click following buttons to manipulate wePresent Application.

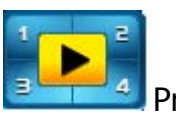

Project desktop screen to Full screen or split screen

Full Screen projection

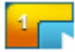

Project to Split #1

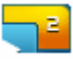

Project to Split #2

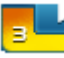

Project to Split #3

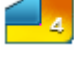

Project to Split #4

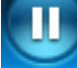

Pause projecting

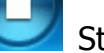

Stop projecting

Refresh projecting screen Server Login Code

While projecting in progress, this icon is blinking

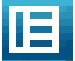

Function menu

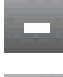

Minimize the program

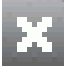

Exit the program

9

## 3.4 Start/Stop Presentation

Click

uppoint the set of the second second

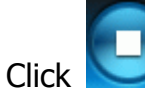

to stop presentation..

Click **U** to pause presentation, which will hide any activities of your PC screen.

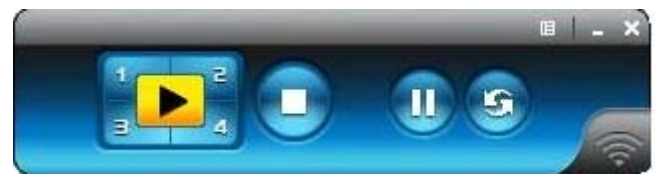

## 3.5 Open Admin Web Page

Click to open function menu and select "Web Admin" management web page. The web page detailed functions will be described on next chapter.

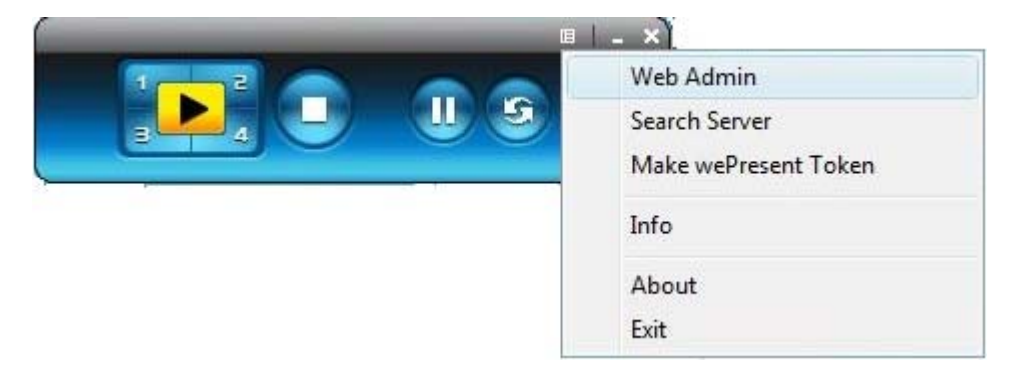

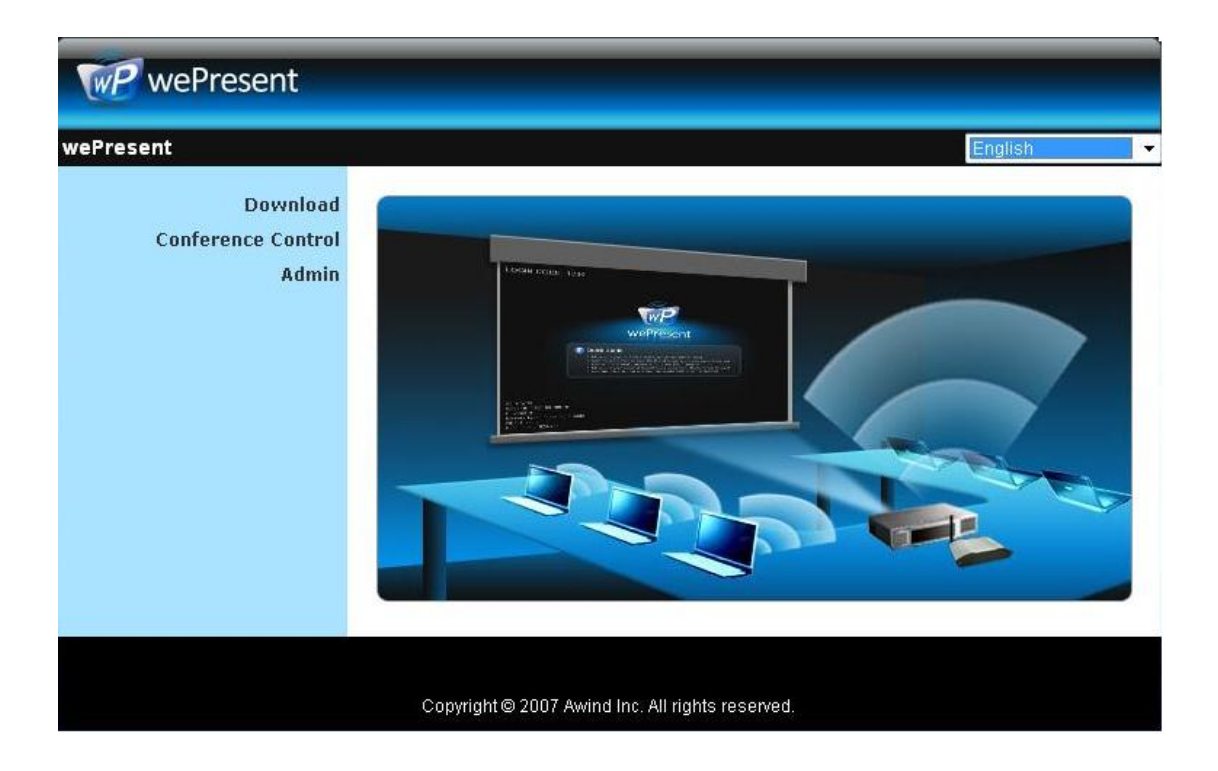

## 3.6 Searching Server

Click "Search Server" to search for wePresent box.

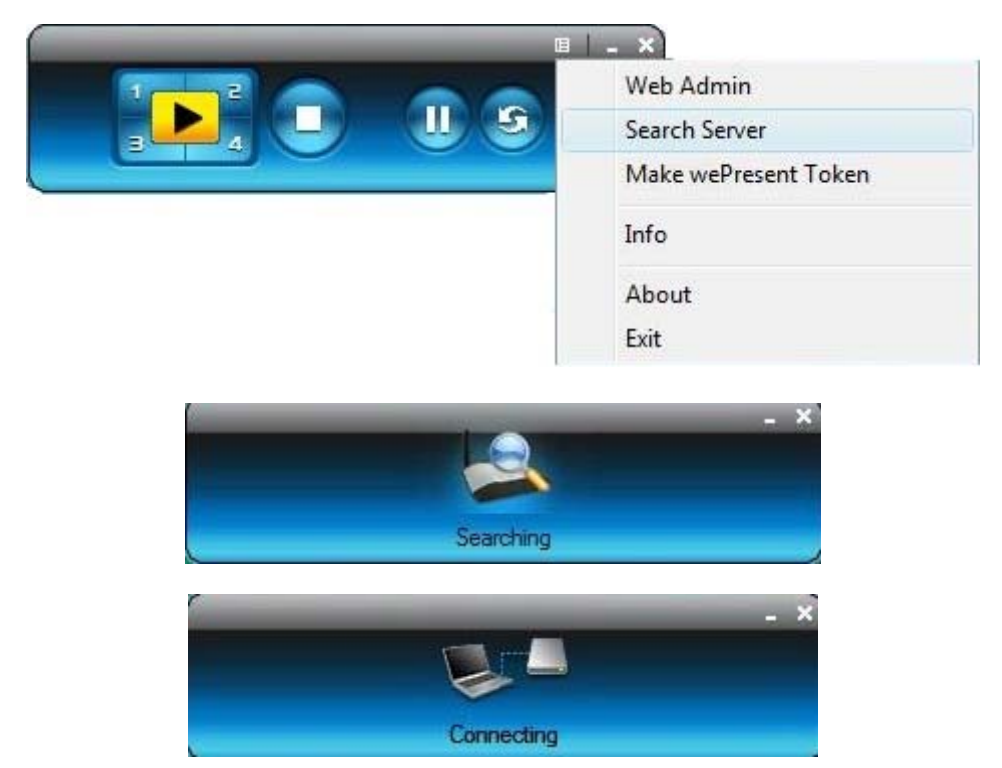

## 3.7 Make wePresent Token

Click "Make wePresent Token" to make a USB wePresent Token, please follow the steps with the wizard:

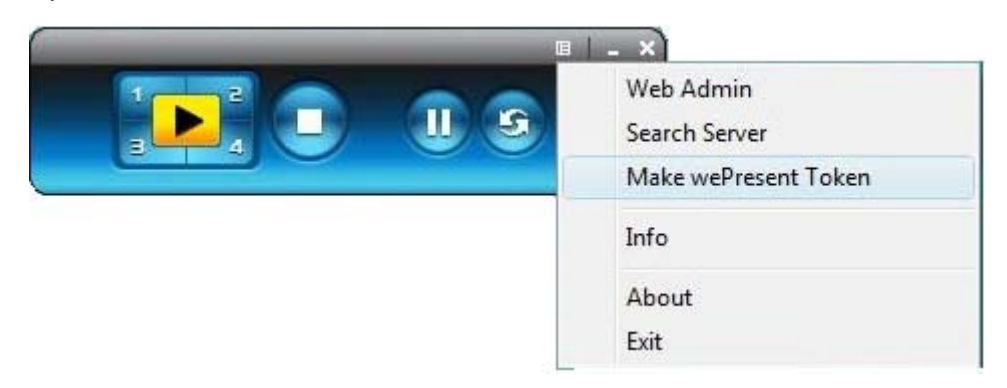

| USB wePresent Token | Wizard                                                                                                    |
|---------------------|----------------------------------------------------------------------------------------------------|
| ~                   | Welcome to the USB wePresent Token<br>Wizard                                                                                |
|                     | This wizard helps you set up a USB wePresent Token which you can<br>perform Plug and Show through this USB wePresent token. |
|                     | To continue, click Next.<br>< Back Next > Cancel                                                                            |

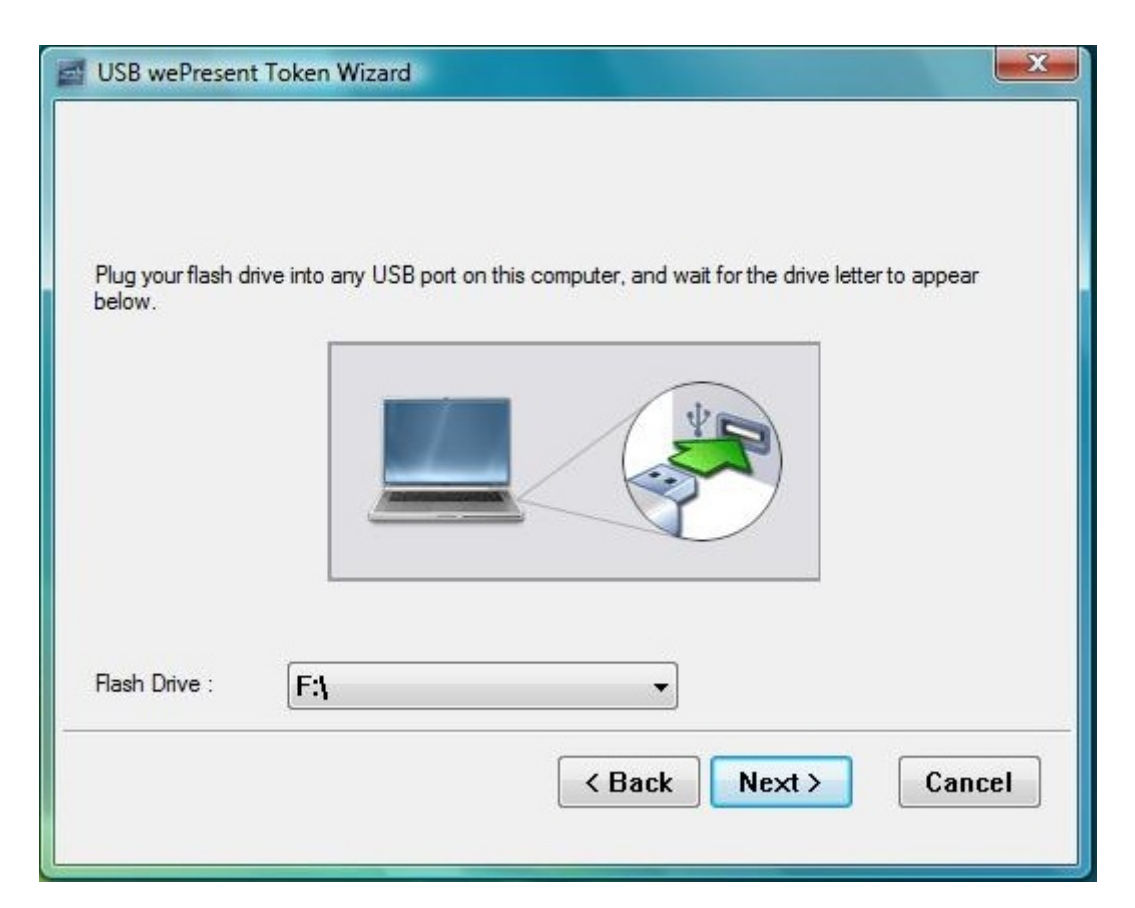

| USB wePresent Token | Wizard                            | x    |
|---------------------|-----------------------------------|------|
|                     | The wizard completed successfully |      |
|                     | < Back Finish Car                 | icel |

## 3.8 System Information

Click "Info" to show system information. It includes product model name, IP address and other information.

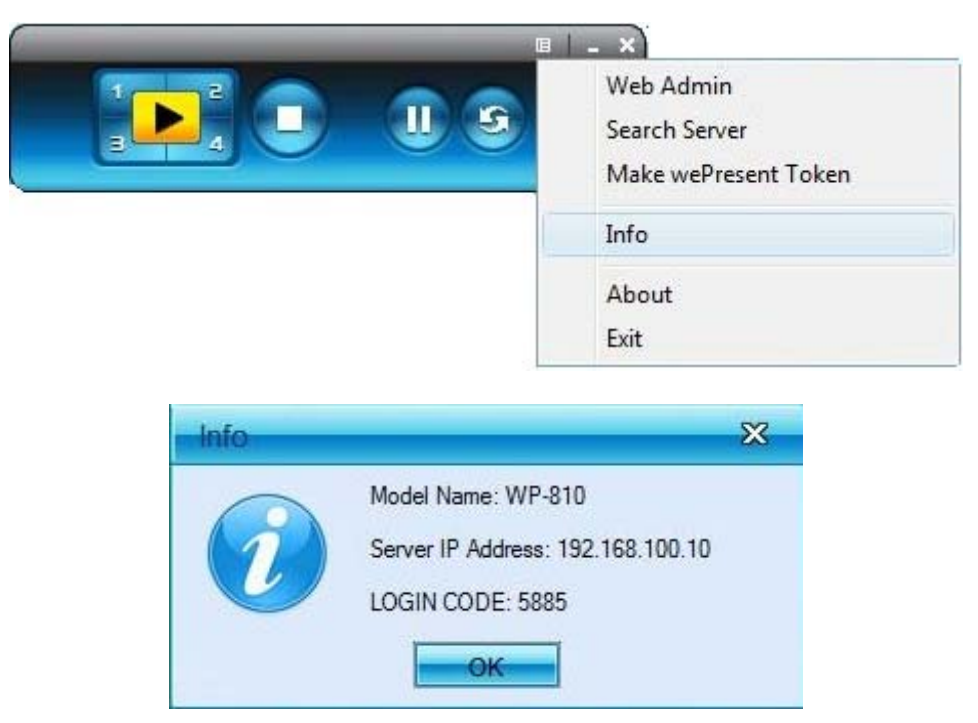

#### 3.9 wePresent for PDA

To project your PDA screen with wePresent, please follow the steps:

- 1) Enable your WiFi and connect to wePresent
- 2) Open the browser and enter Server IP address to download wePresent client software for PDA version.
- 3) Install wePresent client software.
- 4) Launch wePresent software and enter the login code.
- 5) Start Projection.

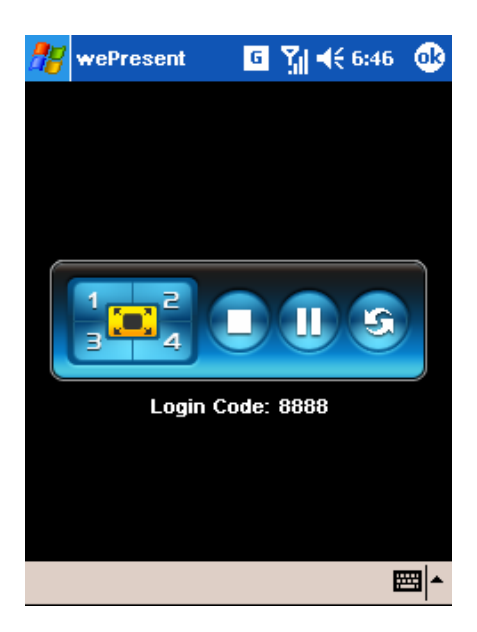

#### 3.10Exit Program

Click to exit this program.

# 4. Web Management

## 4.1 Home Page

- 5. Make sure your PC connect to wePresent box successfully.
- 6. Open your browser, it will enter wePresent home page automatically.
- 7. If not, enter your IP address on the browser, you can see the IP on the projector screen.
- 8. The default IP is 192.168.100.10

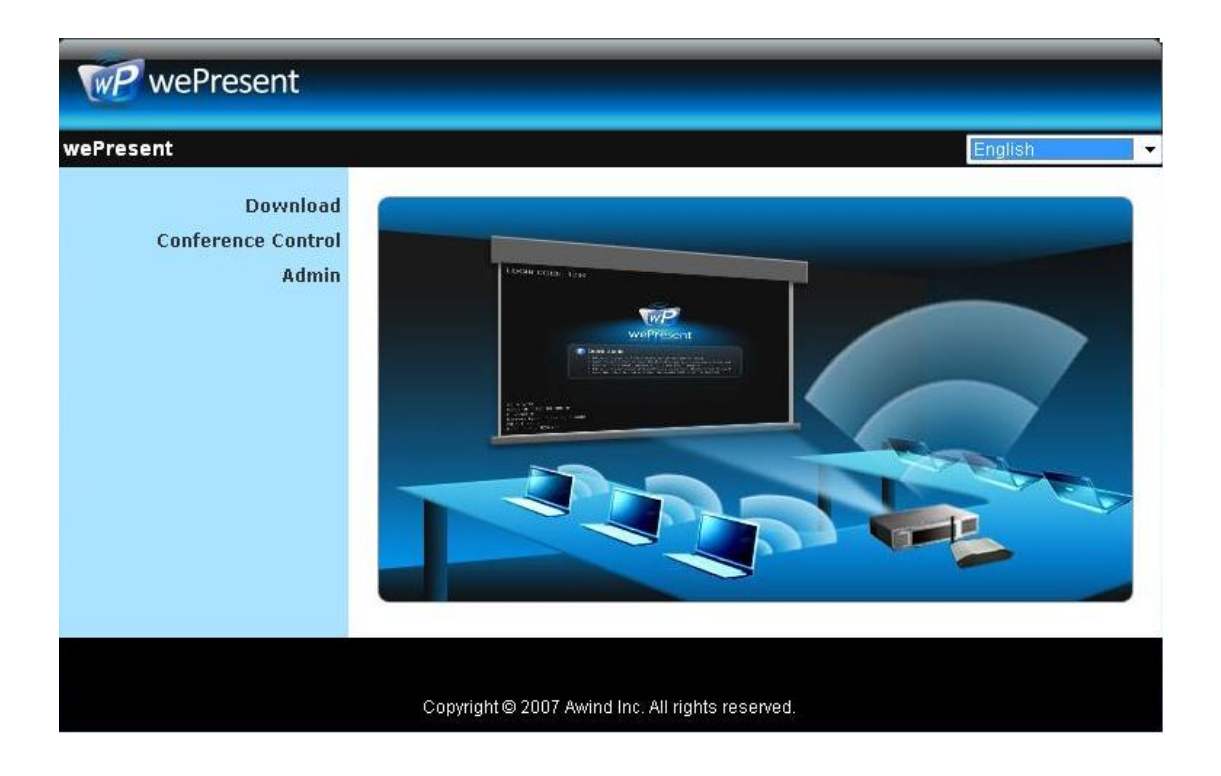

#### 4.2 Download Software

- 1. Select "Download software" function.
- 2. Please select the "Windows Vista / XP / 2000" or "Windows Mobile 5.0" and execute the installation program.
- 3. Follow Installation Wizard instructions to proceed till the installation process complete.
- 4. If pop up "Windows Security Alert" because Windows firewall block this program. You just press "Unblock" button to continue installation.
- 5. Once installation complete, a utility shortcut come out on the screen.

| You can download wePresent for Windows from here:<br>Download (Vista / XP / 2000)<br>You can download wePresent for PDA from here:<br>Download (Windows Mobile 5.0) |
|----------------------------------------------------------------------------------------------------|
|                                                                                                    |

| Do you | Name: w          | Present ave      | e?                   |          |   |
|--------|------------------|------------------|----------------------|----------|---|
|        | Type: A          | onlication 135   | MB                   |          |   |
|        | From: 19         | 2.168.100.10     |                      |          |   |
|        |                  |                  |                      |          |   |
|        |                  | Run              | Save                 | Cancel   |   |
|        |                  |                  |                      |          |   |
|        |                  |                  |                      |          |   |
| ~      | While files from | the Internet can | be useful, this file | type can | 4 |

## 4.3 Conference Control

- 1) This function allows you to host a meeting smoothly without projector cable swapping and each participant can show their presentation easily.
- 2) Select "Conference Control" function.
- 3) Enter password, the default value is "trainer", and then press [Login].

| wePresent                               |                                                 |
|-----------------------------------------|-------------------------------------------------|
| wePresent > Conference Control          |                                                 |
| Download<br>Conference Control<br>Admin | User Name trainer<br>Password Login             |
|                                         | Copyright© 2007 Awind Inc. All rights reserved. |

- 4) After login, you can see a User List on the screen which indicates all of users connected to WEPRESENT box.
- 5) There are three columns, "Computer Name", "Play Control" and "IP Address".
- 6) Play Control , There are six buttons, including Play(Full)

| 1 | , Play Split #2 | 2,Play Split #3 | 3 | , Play Split #4 | 4 | and Stop |  |  |
|---|-----------------|-----------------|---|-----------------|---|----------|--|--|
|---|-----------------|-----------------|---|-----------------|---|----------|--|--|

7) User List

| WP wePresent                  |               |                |                |        |
|-------------------------------|---------------|----------------|----------------|--------|
| wePresent > Conference Contro | ol            |                | 🔵 Lo           | gout » |
| Conference Control            | Computer Name | Play Control   | IP address     | 1      |
|                               | eunicewu      | 国12340         | 192.168.100.12 | -      |
|                               | sandrahsieh   | 年1234 🗆        | 192.168.100.13 |        |
|                               | simon_huang   | <b>年1234</b> □ | 192.168.100.14 |        |
|                               | howardling    | 年1234日         | 192.168.100.15 |        |
|                               | Jenniferlu    | 🗵 1 2 3 4 💶    | 192.168.100.16 |        |
|                               | ashleychuang  | 王1234 🖬        | 192.168.100.17 |        |
|                               | firmanwu      | 三1234          | 192.168.100.18 |        |
|                               | ptchou        | 🖽 1 2 3 4 💶    | 192.168.100.19 |        |

# 4.4 Login Web Admin

| WP wePresent                            |                                                  |
|-----------------------------------------|--------------------------------------------------|
| wePresent > Admin                       |                                                  |
| Download<br>Conference Control<br>Admin | User Name admin<br>Password Login                |
|                                         | Copyright © 2007 Awind Inc. All rights reserved. |

- 1. Click [Admin] and then enter password to login web page.
- 2. The password default value is "admin".

# 4.5 System Status

| ent > Admin > System | Status               |                        | • |
|----------------------|----------------------|------------------------|---|
| System Status        | Model Name           | WP-810                 |   |
| Network Setup        | Versions             |                        |   |
| Projection Setup     | Firmware Version     | 2.6.1.0                |   |
| Change Passwords     | Network Status       |                        |   |
| Reset to Default     | IP Address           | 192.168.100.10         |   |
| Firmware Upgrade     | Subnet Mask          | 255.255.255.0          |   |
|                      | Default Gateway      | 192.168.100.10         |   |
| 🕲 Reboot System      | Wireless MAC Address | 00:16:44:6B:C9:20      |   |
|                      | Wire MAC Address     | 00:12:5F:00:23:06      |   |
|                      | Connection Status    |                        |   |
|                      | Projecting Status    | Waiting for Projecting |   |
|                      | Total Users          | 1                      |   |

Click [System Status], shows current system status.

Model Name: Product model name

Versions:

1. Firmware version no.: Product firmware version number.

**Network Status:** 

- 1. **IP address** : IP address of WPS device.
- 2. Subnet Mask : subnet mask
- 3. Default Gateway : default gateway
- 4. Wireless MAC address : wireless MAC address
- 5. Wire MAC address : wire MAC address

#### **Connection Status:**

- 1. Projecting status: which is "Waiting for projecting" or "Projecting"
- 2. Total Users: It shows how many users login into wePresent box.

#### 4.6 Network Setup

There are many kinds of operating configurations as below.

| System Status                        |                   | Obtain an IP addi  | ress automatically 🔘 Use the following IP addre |
|--------------------------------------|-------------------|--------------------|-------------------------------------------------|
| Network Setup                        |                   | IP Address         | 192 168 100 10                                  |
| Projection Setup<br>Change Passwords | IP Setup          | Subnet Mask        | 255 255 255 0                                   |
| Reset to Default                     |                   | Default Gateway    | 192 168 100 10                                  |
| Firmware Upgrade                     |                   | 🖲 Auto 🔘 Disable   |                                                 |
| 📴 Reboot System                      | DHCP Server Setup | Start IP           | 192 168 100 11                                  |
|                                      |                   | End IP             | 192 . 168 . 100 . 254                           |
|                                      | Wireless Setup    | Wireless LAN       | 💿 Enable 🔘 Disable                              |
|                                      |                   | Region             | WORLDWIDE 🔻                                     |
|                                      |                   | SSID               | wePresent                                       |
|                                      |                   | SSID Broadcast     | 🖲 Enable 🔘 Disable                              |
|                                      |                   | Channel            | Auto 🔻                                          |
|                                      |                   | WEP                | Disable 👻                                       |
|                                      |                   | Key                |                                                 |
|                                      | GateKeeper        | 🔵 All Pass 🔘 All B | lock 💿 Internet Only(port 80 & 443)             |

#### < Auto-Configuration Network Setup>

The default setting of the wePresent box is DHCP client. When the wePresent box is connected to a LAN that already has a DHCP server present, the wePresent box takes an IP address assigned to it by the server. When the wePresent box is connected to a LAN that does not have a DHCP server, the wePresent box becomes the DHCP server in the network.

#### < IP Setup>

- You can select "obtain IP address automatically" or "Use the following IP address"
- IP Address: The default value is 192.168.100.10.
- Subnet Mask: The default value is 255.255.255.0
- Default Gateway: The default value is 192.168.100.10

#### <DHCP Server Setup>

- You can select "auto(Enable/Disable DHCP Server" or "Disable")
- Start IP: The start IP address of DHCP Server.
- End IP: The end IP address of DHCP Server.

#### < Wireless Setup>

• Region: default value is "Worldwide".

- SSID: SSID string, max. Length is 32 bytes.
- Channel: to set fixed channel or Auto. The "Auto" means after power on wePresent, it will scan all of wireless channel and select clear one channel automatically.
- WEP: you can Disable WEP key or select one of 64bit or 128bit in ASCII or HEX string.
- Key: If WEP is enabled, you have to set key value according to WEP mode you selected.

#### < Gatekeeper>

Gatekeeper is designed for ensuring the enterprise network security within wePresent box

- All Block can block Guest Users(through wireless) to access all office network(LAN),
- All Allow can pass Guest Users(through wireless) to access all office network
- Internet Only can block Guest Users (through wireless) from office network (LAN) but still reserve internet connection capability.
- <**Apply** >: press button to select this mode

**<Cancel>**: press button to abort action.

<Back>: Back to Operating mode main menu

## 4.7 Projection Setup

| wePresent                            |                  |                               |                                                                             |
|--------------------------------------|------------------|-------------------------------|-----------------------------------------------------------------------------|
| wePresent > Admin > Projecti         | on Setup         |                               | 🔵 Logout »                                                                  |
| System Status                        |                  | Resolution                    | XGA (1024X768)                                                              |
| Projection Setup                     | Projection Setup | Color Depth                   | Normal (16 bit) 👻                                                           |
| Change Passwords                     |                  | Screen Refresh Rate           | 60 Hz 👻                                                                     |
| Reset to Default<br>Firmware Upgrade |                  | Login Code                    | <ul> <li>Disable</li> <li>Random</li> <li>Use the following code</li> </ul> |
| 🖲 Reboot System                      |                  |                               | Apply Cancel                                                                |
|                                      | Copyright © 20   | 07 Awind Inc. All rights rese | rved.                                                                       |

Click [Projection Setup] button

◆ <**Resolution**>: 1024\*768, 1280x768 and 800\*600.

- <Color Depth>: provide wePresent output with 16bit or 32 bit color depth. It depends on your PC settings.
- <Screen Refresh Rate>: This is VGA output refresh rate, provides
   60 Hz and 75Hz to suit for different kinds of projectors.
- <Login Code>: You can select "Disable", "Random", or "Use the following code" to set a specified 4-characters Number.
- <**Apply**> : Confirmation and Save modifications
- Cancel>: Cancel all the modifications

#### 4.8 Change Passwords

| System Status    | Conference Control   |       |
|------------------|----------------------|-------|
| Projection Setup | Enter New Password   |       |
| Change Passwords | Confirm New Password | Apply |
| Reset to Default | Admin                |       |
| Firmware Upgrade | Enter New Password   |       |
| Reboot System    | Confirm New Password | Apply |

Click [Change Password] button, to change password value.

- <Enter New Password>: enter new password you want to change for each category.
- Confirm New Password>: double confirm new password.
- **<Apply>**: Confirmation and Save modifications.

## 4.9 Reset to Default

| WP wePresent                                                           |                                                                 |                     |
|------------------------------------------------------------------------|-----------------------------------------------------------------|---------------------|
| wePresent > Admin > Reset to Def                                       | ult                                                             | Logout »            |
| System Status<br>Network Setup<br>Projection Setup<br>Change Passwords | Reset to Default<br>This will restore the device to the factory | r default settings. |
| Firmware Upgrade                                                       | Apply                                                           |                     |
| 📴 Reboot System                                                        | Copyright © 2007 Awind Inc. All rights reserved                 |                     |

Click [Reset to Default] button to restore factory default settings. <Apply>: Confirmation and action.

\*\*\* Another way to restore Factory Default Settings, Follow below procedures.

- 1. Press [Reset] button and Hold.
- 2. Turn on wePresent box.
- 3. Wait for over 10 seconds and relief [Reset] button.
- 4. It will take effect to restore factory default settings.

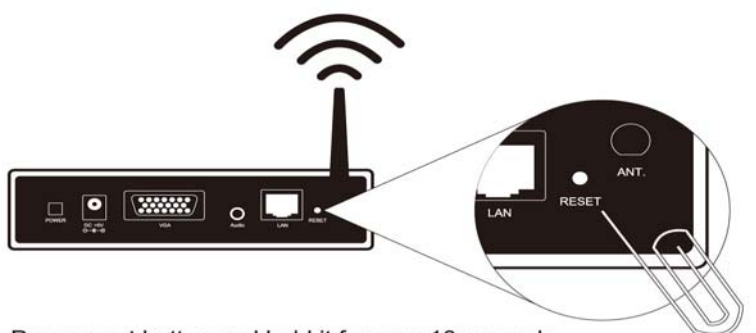

Press reset button and hold it for over 10 seconds.

# 4.10 Firmware Upgrade

| Present > Admin > Firmwa | re Upgrade                  |                                             | 🖨 Logout » |
|--------------------------|-----------------------------|---------------------------------------------|------------|
| System Status            | Firmware Version            | 2.6.1.0                                     |            |
| Network Setup            | Release Date                | 20071108                                    |            |
| Projection Setup         | After you apply "Upgrade" t | utton, projecting function will be terminat | ted .      |
| Change Passwords         | File Name                   |                                             | Browse     |
| Reset to Default         | Upgrade                     |                                             |            |
| Firmware Upgrade         | -                           |                                             |            |
| 🙋 Reboot System          |                             |                                             |            |

Click [Firmware Upgrade] button to upgrade firmware.

- 1. Firstly, you have to get latest firmware image file from your vendor.
- 2. Click **<Browse>** to specify file name you want to upgrade.
- 3. Click <**Upgrade**> to start.
- 4. A warning message shown and count down counter on the screen.
- 5. After a few minutes, a complete message shown on the screen.
- 6. Restart wePresent box to take effect.

| 602            | Please wait while System burns new firmware into your device.                                                                                                    |
|----------------|----------------------------------------------------------------------------------------------------|
| Solo           | Warning: It needs to take 5~7 minutes to burn the file you transferred into flash memory. During this<br>period, any interrupt such as shut down or reboot the system will cause system crash!! |
|                | Estimated Time remaining: 378 seconds                                                                                                    |
| Nicrosoft Into | rnet Evalerer                                                                                                    |
| MICTOSOTT THE  |                                                                                                    |
| The pr         | rocess of firmware upgrade is complete successfully. Please turn off power switch to restart.                                                                                                   |
|                | ок                                                                                                    |

Warning: Don't power off wePresent while firmware upgrade in progress, otherwise will cause your Box doesn't work and have to return device to your vendor for fixing.

## 4.11 Reboot System

| WP wePresent                                                                                                   |                                                               |            |
|----------------------------------------------------------------------------------------------------|---------------------------------------------------------------|------------|
| wePresent > Admin > Reboot Syste                                                                               | em                                                            | 🖨 Logout » |
| System Status<br>Network Setup<br>Projection Setup<br>Change Passwords<br>Reset to Default<br>Firmware Upgrade | Reboot System This will reboot the device immediately. Reboot |            |
| 📴 Reboot System                                                                                                |                                                               |            |
|                                                                                                    | Copyright © 2007 Awind Inc. All rights reserved.              |            |

Click [Reboot System] button, to restart system

• <Reboot>: reboot system automatically.

## 4.12 Logout

| vePresent > Admin > System | Status               |                        | 🔵 Logout » |
|----------------------------|----------------------|------------------------|------------|
| System Status              | Model Name           | WP-810                 |            |
| Network Setup              | Versions             |                        |            |
| Projection Setup           | Firmware Version     | 2.6.1.0                |            |
| Change Passwords           | Network Status       |                        |            |
| Reset to Default           | IP Address           | 192.168.100.10         |            |
| Firmware Upgrade           | Subnet Mask          | 255.255.255.0          |            |
|                            | Default Gateway      | 192.168.100.10         |            |
| 🕲 Reboot System            | Wireless MAC Address | 00:16:44:6B:C9:20      |            |
|                            | Wire MAC Address     | 00;12:5F:00:23:C6      |            |
|                            | Connection Status    |                        |            |
|                            | Projecting Status    | Waiting for Projecting |            |
|                            | Total Users          | 1                      |            |
|                            |                      |                        |            |